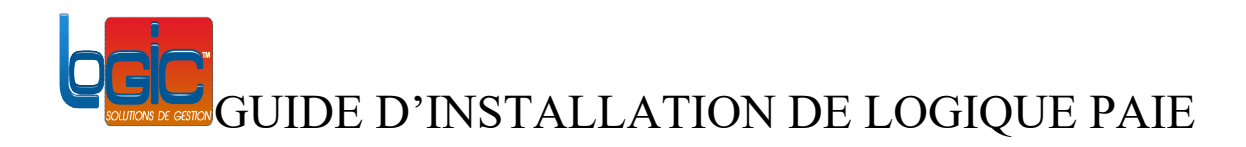

Une fois le logiciel téléchargé via le lien obtenu par mail, exécutez et vous observerez la boite de dialogue ci-dessous.

| Fichier ouv     | vert - Avertisser                                  | ment de sécurité                                                          |                                                                 | ×                                                      |
|-----------------|----------------------------------------------------|---------------------------------------------------------------------------|-----------------------------------------------------------------|--------------------------------------------------------|
| L'édite         | ur n'a pas pu ê                                    | tre vérifié. <mark>Voule</mark> z-v                                       | ous vraiment exé                                                | icuter ce logiciel ?                                   |
|                 | Nom :                                              | C:\Users\DIANE\Dov                                                        | vnloads\LOGIC PA                                                | NE.EXE                                                 |
|                 | Éditeur :                                          | Éditeur inconnu                                                           |                                                                 |                                                        |
|                 | Type :                                             | Application                                                               |                                                                 |                                                        |
|                 | De :                                               | C:\Users\DIANE\Dov                                                        | vnloads\LOGIC PA                                                | AIE.EXE                                                |
|                 |                                                    |                                                                           |                                                                 |                                                        |
|                 |                                                    |                                                                           | <u>E</u> xécuter                                                | Annuler                                                |
| <b>⊡ I</b> oujo | ours demander                                      | avant d'ouvrir ce fich                                                    | ier                                                             |                                                        |
| 8               | Ce fichier ne<br>son éditeur,<br>vous, <u>Comm</u> | contient pas de signa<br>N'exécutez que les log<br>ent savoir quels logic | ture numérique v<br>giciels des éditeurs<br>iels je peux exécul | alide authentifiant<br>s approuvés par<br><u>ter ?</u> |

### Cliquez sur le bouton « Exécuter »

Vous obtiendrez la fenêtre suivante :

| 🗃 Logic Paie - Assist | ant d'installation                                                                                 | <u>1959</u> 8 |        | ×        |
|-----------------------|----------------------------------------------------------------------------------------------------|---------------|--------|----------|
|                       | Installation de Logic Paie                                                                         |               | Versio | on : 6.0 |
|                       | Installation rapide<br>Les paramètres définis par le fournisseur de l'application seront utilisés. |               |        |          |
| <b>baic</b>           | Installation personnalisée<br>L'assistant vous permet de choisir les paramètres de l'application.  |               |        |          |
|                       |                                                                                                    |               | nnuler | 0        |

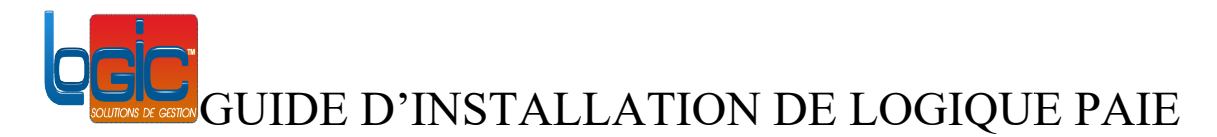

Sélectionnez l'option « Installation personnalisée »

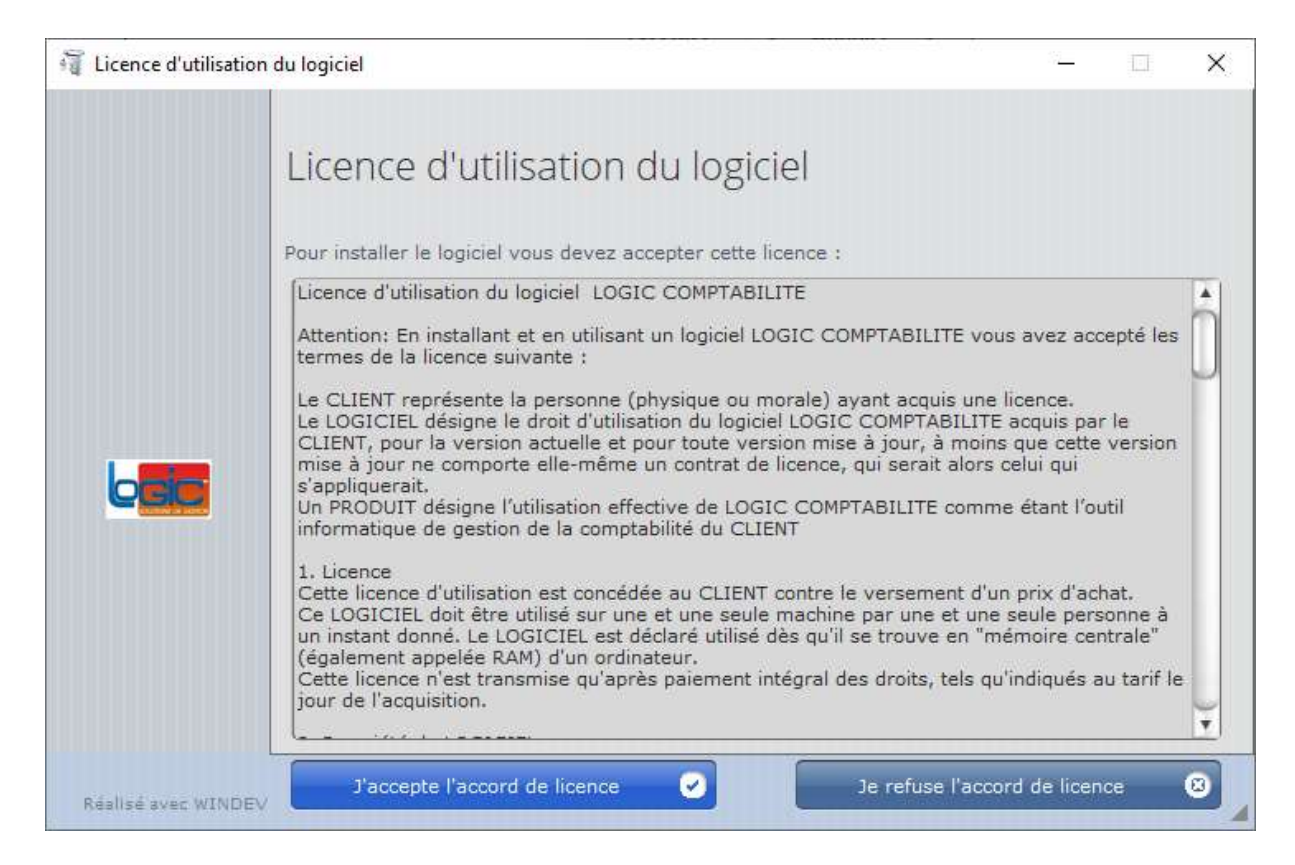

Cliquez sur le bouton « J'accepte l'accord de licence » pour approuver l'accord de licence.

Laissez l'emplacement par défaut (conseillé) et cliquez sur « Suivant »

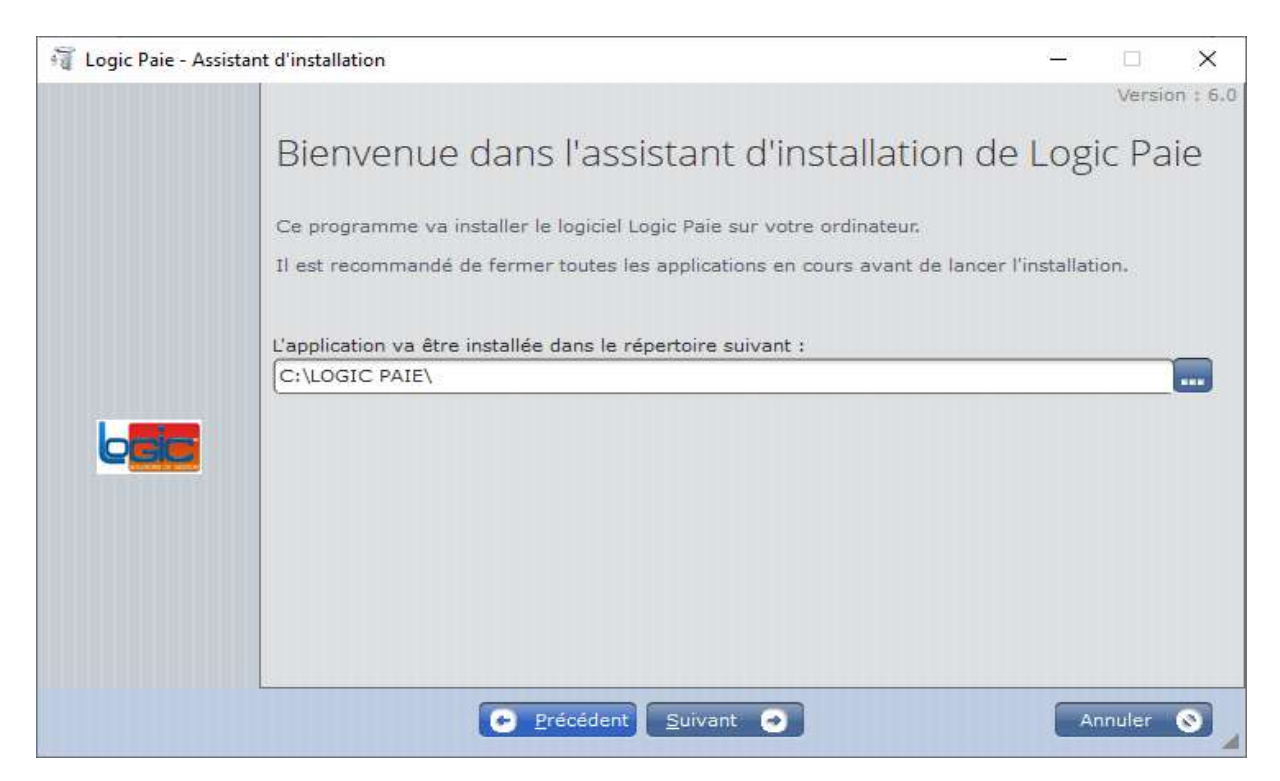

Dans la fenêtre ci-dessous, vous avez la possibilité d'installer le serveur d'application selon si le service est installé, vous sélectionnerez la première option. Dans le cas contraire, la seconde option afin d'installer ou de mettre à jour le service.

| 🗃 Logic Paie - Assis | tant d'installation                                                            | <u>/250</u> 8 |           | ×       |
|----------------------|--------------------------------------------------------------------------------|---------------|-----------|---------|
|                      |                                                                                |               | Versio    | n : 6.0 |
|                      | Installation d'un serveur HFSQL                                                |               |           |         |
|                      | Connexions aux bases de données                                                |               |           |         |
|                      | L'application utilise des connexions vers des bases de données HFSQL Client/Se | rveur, v      | voulez-vo | ous     |
|                      | O Utiliser un ou plusieurs serveur(s) HFSQL existants (sans modification de co | nfigurat      | tion)     |         |
|                      | <ul> <li>Installer ou mettre à jour un serveur HFSQL existant</li> </ul>       |               |           |         |
|                      | Précédent Suivant 🕣                                                            |               | nnuler    | 0       |

Cliquez sur le bouton « Suivant ».

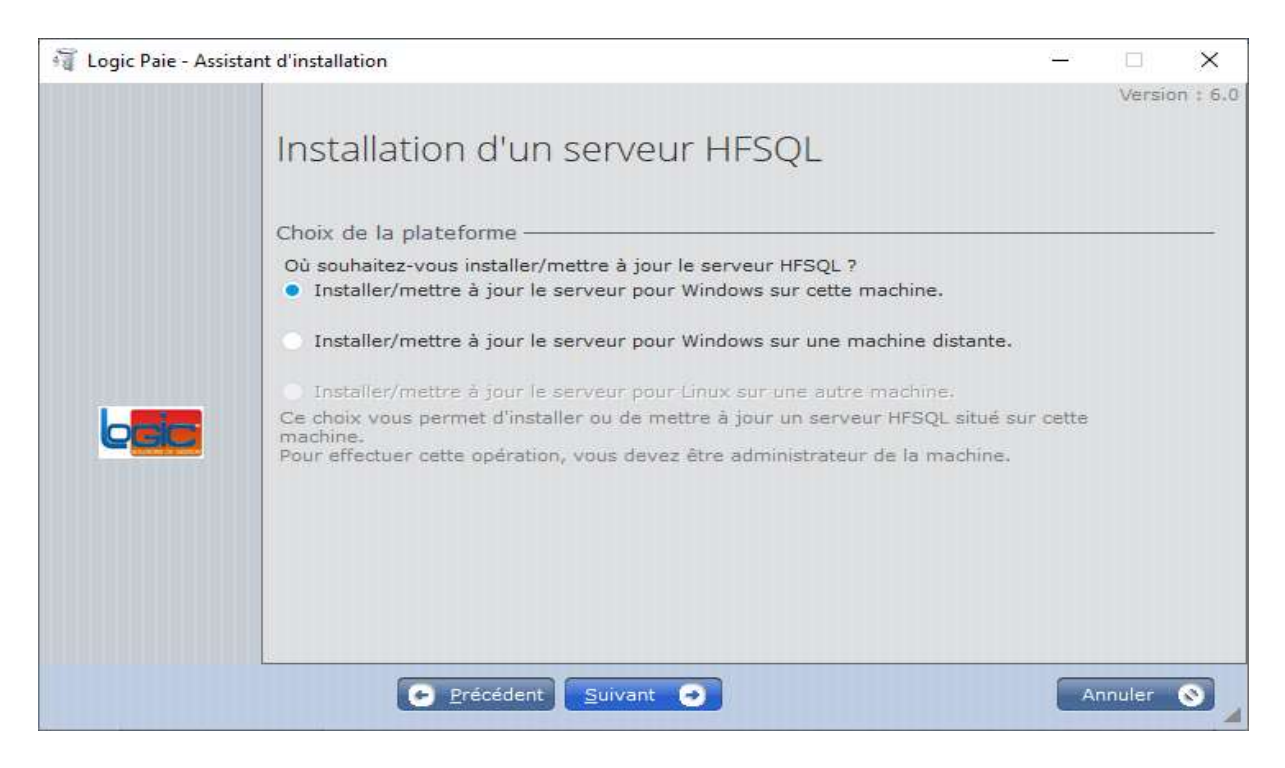

Cliquez sur le bouton « Suivant ».

| 🗃 Logic Paie - Assist | ant d'installation                                                                     |                                                     |                                           |                                    |                              | <u>/////</u> 2 |        | ×       |
|-----------------------|----------------------------------------------------------------------------------------|-----------------------------------------------------|-------------------------------------------|------------------------------------|------------------------------|----------------|--------|---------|
|                       | Installation d<br>Choix du serveur HFS<br>Installer un nouveau<br>Mettre à jour un ser | 'UN SEN<br>GQL à insta<br>1 serveur<br>veur existan | veur H<br><sup>Iler ou met</sup> t        | FS <mark>QL</mark><br>tre à jour — |                              |                | Versio | n : 6.0 |
|                       | Serveur DESKTOP-BIG14A3                                                                | <ul> <li>Port</li> <li>4900</li> </ul>              | + Version<br>90F260050                    | ¢<br>C:\PC SOFT\                   | Répertoire<br>Serveur HFSQL\ | -              |        |         |
|                       | ATTENTION : le serveur<br>Mettre à jour le Cer<br>Cliquez sur Suivant pou              | sera arrêté<br>ntre de Contr                        | pendant la n<br>ôle HFSQL<br>iise à iour. | nise à jour.                       |                              |                |        |         |
|                       | C <u>P</u> récé                                                                        | dent <u>S</u> uiv                                   | vant 💽                                    |                                    |                              | A              | nnuler | 0       |

Cliquez sur le bouton « <u>S</u>uivant ».

| 🙀 Logic Paie - A | ssistant d'installation                                                                                                    | - 🗆 🗙         |
|------------------|----------------------------------------------------------------------------------------------------|---------------|
|                  | Installation d'un serveur HFSQL                                                                                                    | Version : 6.0 |
| baic             | Installation du serveur HFSQL<br>Arrêt du Service MantaManager<br>Arrêt du serveur : DESKTOP-BIG14A3<br>Mise à jour du serveur : DESKTOP-BIG14A3<br>Mise à jour de MantaManager<br>Mise à jour du Centre de Contrôle HFSQL<br>Démarrage de MantaManager<br>Démarrage du serveur : DESKTOP-BIG14A3<br>Installation terminée avec succès. |               |
|                  | erécédent Suivant 💽                                                                                                    | Annuler 🕥     |

Cliquez sur le bouton «  $\underline{S}$ uivant ».

Ci-dessous, cliquez sur le bouton « Installer » pour enfin installer l'application de paie.

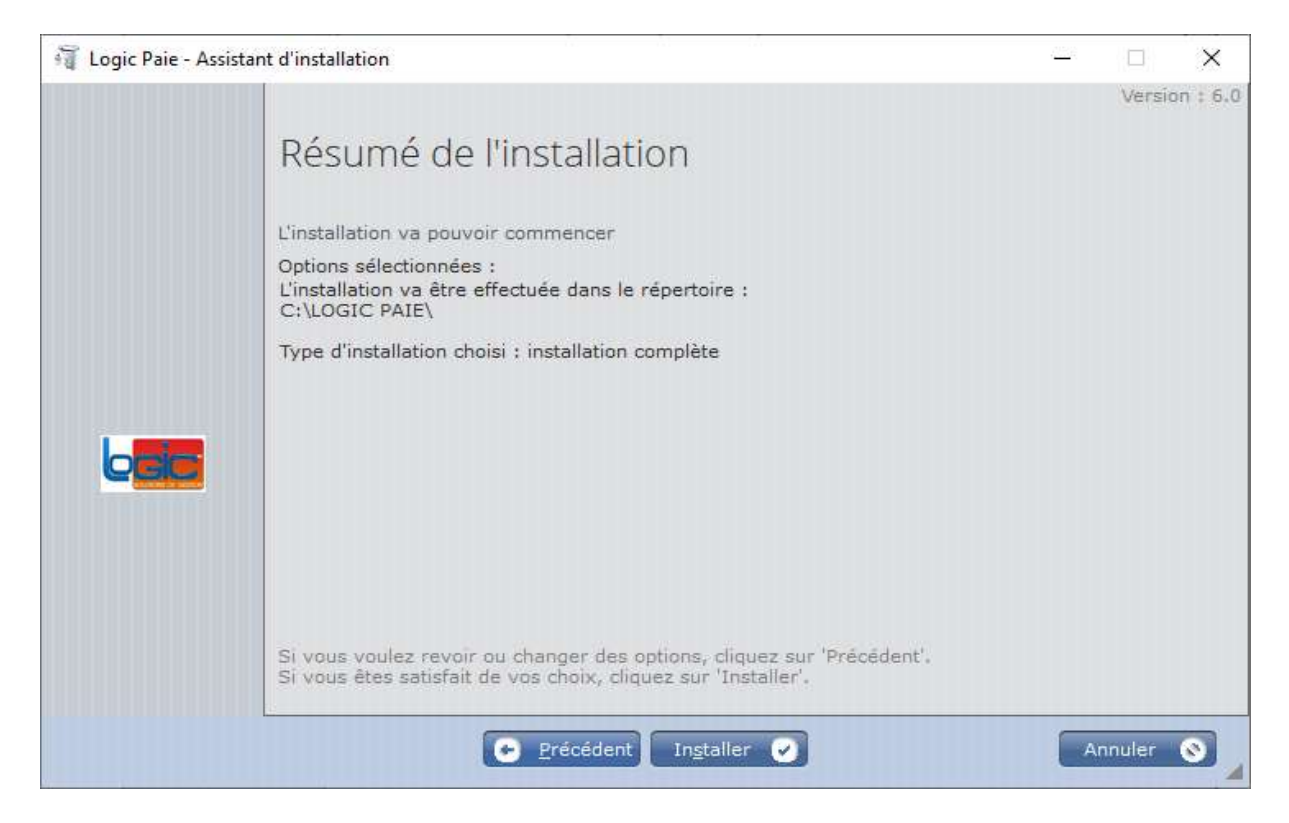

#### Cliquez sur bouton « Terminer » pour finaliser

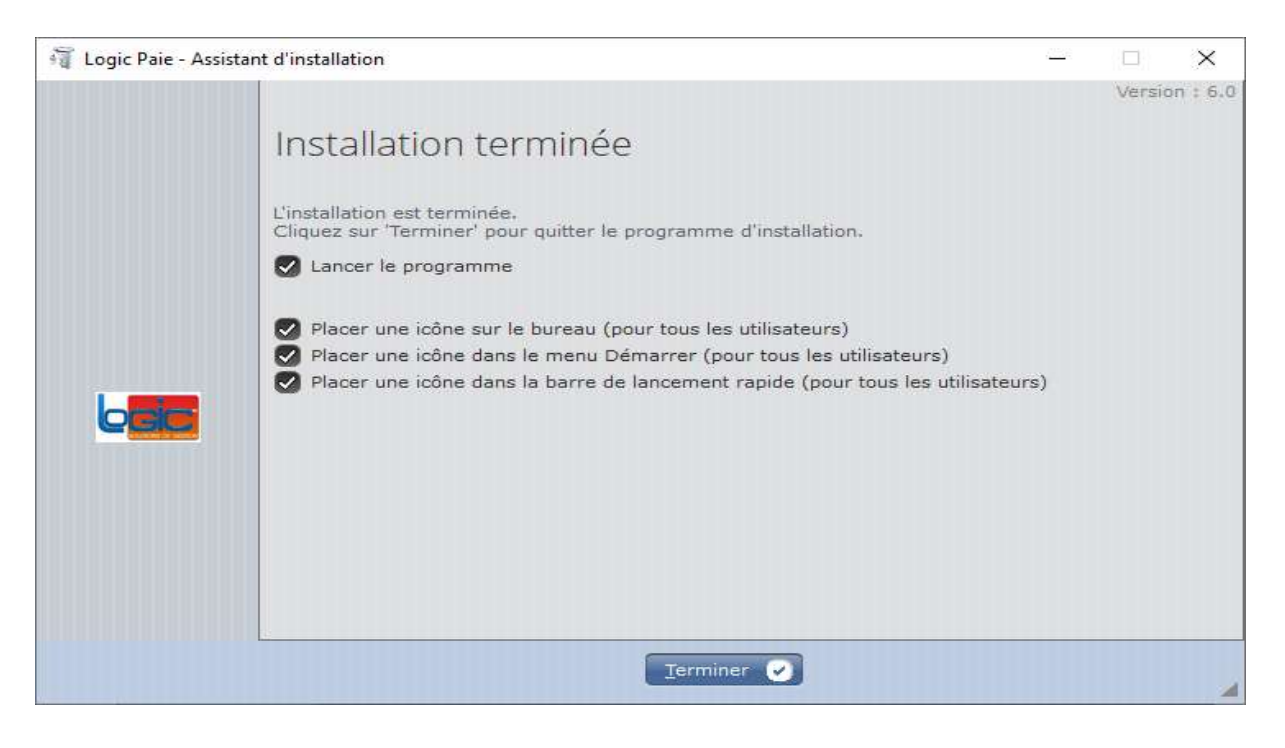

Au premier lancement de l'application, vous obtiendrez la fenêtre ci-dessous

| OSSIER      | MASTRUCTURE      |
|-------------|------------------|
| SERVEUR     |                  |
| Serveur     | DESKTOP-BIG14A3  |
| Base        | PAIE MASTRUCTURE |
| Utilisateur | ADMIN            |
| Passe       | (                |

Vous devriez indiquer un nom de dossier pour votre premier dossier de paie car c'est un multi-dossier.

Le nom ou l'adresse Ip du serveur.

Le nom de la base de données vous est proposé par défaut (Conseillé). Vous pouvez la modifier.

Pour une première, l'utilisateur du serveur est «admin » sans mot de passe. Sauf si vous l'avez modifier au paravent.

Après avoir appliquer le données du serveur, vous observerez la fenêtre ci-dessous

| SELECTION DE DOSSIER | 9 <u>070</u> 9 |            | ×        |
|----------------------|----------------|------------|----------|
| Liste des dossie     | rs             |            |          |
|                      | JRE            | es otilis: | eteuro - |
|                      |                |            |          |
|                      |                |            |          |
|                      |                |            | - P      |
| Nouveau dossier      |                |            |          |

Cliquez maintenant sur votre dossier créé, ici « MA STRUCTURE » pour accéder à l »application.

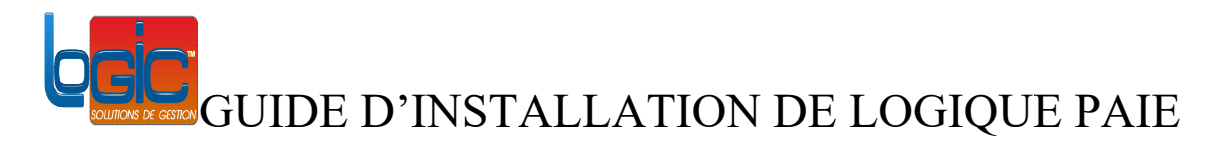

Vous obtiendrez la fenêtre de connexion ci-dessous

| S                                                         |                                                                                                    |                                                                                                    |
|-----------------------------------------------------------|----------------------------------------------------------------------------------------------------|----------------------------------------------------------------------------------------------------|
| 50                                                        | e connecter                                                                                                    |                                                                                                    |
| Login ou email :                                          | SUPERVISEUR                                                                                                    |                                                                                                    |
| Mot de passe :                                            |                                                                                                    |                                                                                                    |
| C'est votre prem<br>Pour créer votre<br>seconde fois ci-d | ière identification.<br>mot de passe, veuillez le saisir une<br>essous.                                           |                                                                                                    |
| Confirmation :                                            |                                                                                                    |                                                                                                    |
|                                                           |                                                                                                    | Se connecter 🥑                                                                                                    |
|                                                           | Login ou email :<br>Mot de passe :<br>C'est votre prem<br>Pour créer votre<br>seconde fois ci-d<br>Confirmation : | Login ou email : SUPERVISEUR<br>Mot de passe :<br>C'est votre première identification.<br>Pour créer votre mot de passe, veuillez le saisir une<br>seconde fois ci-dessous.<br>Confirmation : |

Le nom utilisateur par défaut est « SUPERVISEUR ». Vous pourriez vous-même définir le mot de passe et configurer d'autres utilisateurs en cliquant sur le bouton « Configurer le groupware » ou accéder directement en lançant l'application.

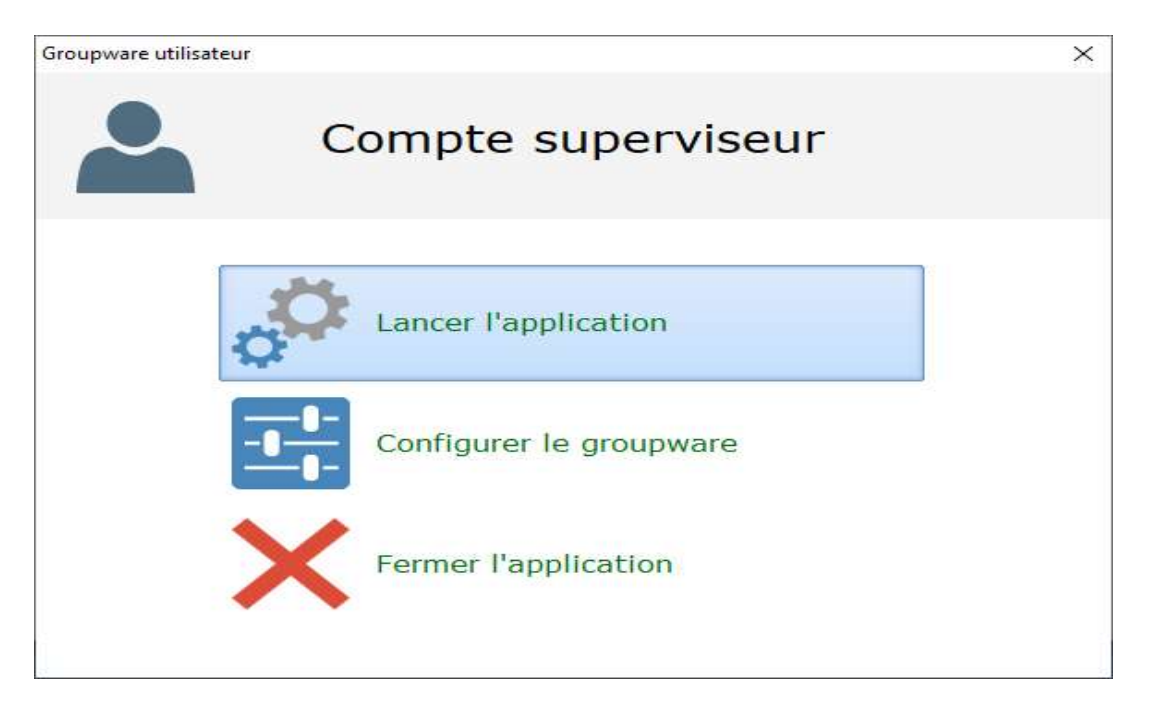

La suite se trouve dans l'aide de lapplication.